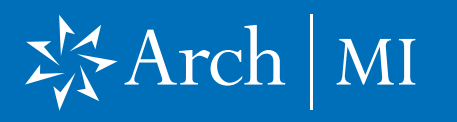

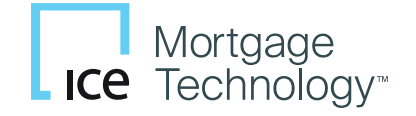

#### **Select a Loan**

- 1. Launch **Encompass**® on your computer.
- 2. Go to Pipeline and select the loan you are working on.

| compass    |          |                 |           |                                                                                                    |                     |                          |                            | - ~      |
|------------|----------|-----------------|-----------|----------------------------------------------------------------------------------------------------|---------------------|--------------------------|----------------------------|----------|
|            | View     | Pipeline Help   |           |                                                                                                    |                     |                          |                            |          |
| ome Pi     | peline   | Trades Contacts | Dashboard | Reports                                                                                                    |                     |                          |                            |          |
| ipeline '  | View     | 2020            |           | Sector 10 Sector 10 Sec |                     |                          | Loa                        | n Mailbo |
| an Folder  | My Pipel | ne              | View All  | .oans ~ Company In                                                                                                    | ternal Organization | ~ All 🔍 🤇                | Global Search 🔿 On 🖲 Off 🧿 |          |
| iter: None |          |                 |           |                                                                                                    | eSign Packages      | Loan Delivery Status Not | ify Users Advanced Search  | Clear    |
| 1 4 1-     | 50 ~     | of 168 🕨 🎽      |           |                                                                                                    |                     | 🗅 🗹 🕼 🗙 🕹                | Move to Folder             | Transfer |
| erts Mes   | S Linked | Loan Number 🔺   |           | Borrower Name                                                                                                    | Loan Amount         | Loan Officer             | Loan Processor             | Aler     |
| =          |          |                 |           |                                                                                                    | =                   |                          |                            | =        |
| 18         |          | 1301000016      |           | 🚊 Test, Shawna                                                                                                    | 750,000.00          | 👷 Officer User           | 👮 Processor User           |          |
| 13         |          | 1303000023      |           | 😹 Homeowner, John                                                                                                    | 156,350.00          | S Officer User           |                            |          |
| 18         |          | 1303000024      |           | 🤱 America, Andy                                                                                                    | 215,000.00          | 🤱 Officer User           |                            | 1        |
|            |          | 1303000025      |           | 🙁 WV_Homeowner_Quote, Joh                                                                                                    | 275,000.00          | 🙎 Officer User           | 2 Processor User           |          |

#### **Choose Arch MI**

 Select and click Mortgage Insurance from the Services tab located at either the top menu or the bottom left.

| C Encompass - Build 22.3.0.2 - https://BE313568.ea.ellier                                                                                                   | mae.net\$BE313568 - jrizzo - 3000313568                                                                                                    |                                                                                                    | – 🗆 ×                            |
|----------------------------------------------------------------------------------------------------|----------------------------------------------------------------------------------------------------|----------------------------------------------------------------------------------------------------|----------------------------------|
| Encompass View Loan Forms Verifs Tools                                                                                                    | Services Help                                                                                                    |                                                                                                    |                                  |
| Home Pipeline Loan Trades Contacts Da                                                                                                    | ac Credit Report<br>Lenders<br>Product and Pricing                                                                                                    | Search AllRegs                                                                                                    | 📫 citiliar 🕌 🔒 🗙                 |
| 1055 Main Street     12 Los       New Orleans, IL 60609     Los                                                                                             | a Underwriting 0.000/90.000<br>a Appraisal                                                                                                    | 0/90.000 Rate: 4.000% Est C<br>☐ Not Locked \$                                                                                                    | losing Date: //<br>FS: Jim Rizzo |
| Alerts & Messages Log      Log      Borr     Loan Estimate Expires      10/19/20     Chan                                                                   | Title & Closing                                                                                                    | Application Date 10/17/2022                                                                                                    | ^                                |
| Borr                                                                                                    | AVM Mortgage Insurance                                                                                                    | Date //      Date //      Date //      Order Fraud     Co-Borrower                                                                                          |                                  |
| Vesti<br>First<br>Middi<br>Last<br>SSN<br>DOB                                                                                                    | Fraud/Audit Services     WB ~      Fraud/Audit Services     WB ~      Mod Management     Additional Services     Verifications     Investors     Marchouse Lenders     Due Diligence | Vesting Type<br>Vesting Type<br>Middle<br>Last Name Suffix SSN<br>DOB //                                                                                    |                                  |
| Forms Tools Services   Home Order Flood Certification  Order Title & Closing  Order Doc Preparation  Register MERS  Order AVM Vork                          | e My Custom Links<br>k Phone S<br>lai Status Urmarried S<br>e E-mail jrizzo@archmi.com S<br>k E-mail S                                                                               | Hone Phone        Work Phone     Cell       Martal Status     Image: Cell       Hone E-mail     Image: Cell       Work E-mail     Image: Cell               |                                  |
| Order Mortgage Insurance     Order Fraud/Audit Services     Soci     Request HMDA Management     Order Additional Services     This     Show in Alpha Order | ial Security Number Verification rower Purpose of the Transaction king a mortgage from the company consent is valid for 60 days son for authorizing consent:                         | Co-Borrower<br>The Purpose of the Transaction<br>Seeking a mortgage from the company<br>This consentis valid for 60 days<br>Reason for authorizing consent: | v                                |
|                                                                                                    |                                                                                                    | 10/17                                                                                                    | 7 06:13 Tuesday, 10/18/2022      |

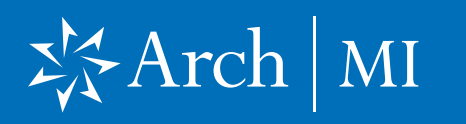

#### **First-time users:**

4. From the All Providers tab, select Arch MI-Direct and click the Add to My List button.

- Add to My List New Provider
- 5. Arch MI-Direct is now saved to the My Providers tab. To continue the order process, select Arch MI-Direct and click the Submit button.

| Mortgage Insurance                                                                                                    | ×                                |
|----------------------------------------------------------------------------------------------------|----------------------------------|
| My Providers All Providers<br>Select the provider you wish to use and click Submit. To learn more about a provider,<br>the provider's name.<br>Search by Company Name: | click the More info link next to |
| Arch MI - Direct                                                                                                    | More info                        |
| ArchMI - Web                                                                                                    | Password Manager More info       |
| Enact                                                                                                    | More info                        |
| Essent Guaranty, Inc.                                                                                                    | More info                        |
| MGIC - Direct                                                                                                    | More info                        |
| National MI                                                                                                    | More info                        |
| PMI                                                                                                    | Password Manager More info       |
| Radian Direct via Encompass 360                                                                                                    | More info                        |
| Radian via Mi Online                                                                                                    | Password Manager More info       |
| RMIC                                                                                                    | Password Manager More info       |
| RMIC Streamlined                                                                                                    | More info                        |
| Add to My List New Provider                                                                                                    | Submit Cancel                    |

| Mortgage Insurance                  | ×             |
|-------------------------------------|---------------|
| My Providers All Providers          |               |
| Select a provider and click Submit. |               |
| Arch MI - Direct                    | More info     |
| Enaci                               | More info     |
| Essent Guaranty, Inc.               | More info     |
| MGIC - Direct                       | More info     |
|                                     |               |
| Remove from My List                 | Submit Cancel |

# XArch | MI

### **Request Rates from Encompass**

- 6. The Arch Mortgage Insurance Request page will open.
- 7. Your Master Policy Number, User ID and Password are auto populated.

**Note:** Contact your Administrator if any of the above information is missing.

#### **Request Rate Quote**

- On the Order tab, select Rate Quote as the Request Type.
- 2. Update the Mortgage Insurance Information section or accept the default selections.
- The MI Coverage % automatically defaults to the standard GSE coverage percentage for the LTV, Loan Term and Special Loan Program if applicable. Click @ to view the GSE guidelines.
- 4. Provide the DU/LP Recommendation Type if applicable.
- Verify the Additional Loan Information, including whether Non-Traditional Credit applies to any borrower(s). Click on a for details.
- The Special Loan Program field will default to support GSE community lending products. Click the dropdown and select a different value if required.
- 7. Select Yes if the loan is a Construction Refi.
- 8. Validate the Originator Information.
- 9. Click the **Rate Quote** button when finished.

| anon bogin information                                                                                                    |                                                 | Loan I                                         | nformat                                                   | tion                                                                                                    |                                                                                                    |                                                                       |
|----------------------------------------------------------------------------------------------------|-------------------------------------------------|------------------------------------------------|-----------------------------------------------------------|----------------------------------------------------------------------------------------------------|----------------------------------------------------------------------------------------------------|-----------------------------------------------------------------------|
| Master Policy Number                                                                                                    | VCOMPASS                                        | Bor                                            | rower<br>Borrowe                                          | Primary N Cure<br>er                                                                                                    | nt N                                                                                                    | Setup                                                                 |
| Password<br>Save Login Information ()<br>Arc                                                                                                    | Yes O No<br>ch MI Encompass Page                | Loa<br>Visit <u>a</u><br>conta<br><u>uwcus</u> | an Num<br><u> irchmi.c</u><br>ct Custo<br><u> stomers</u> | ber 2210000584<br>com to review Rates, Guide<br>omer Support at 877.642.4<br>ervice@archmi.com                                                                                                    | lines, and m<br>642 or                                                                                                | iore. For assistance                                                  |
| rder Check Status / Vie                                                                                                    | w Results Document Histor                       | ny Ac                                          | tivate N                                                  | И                                                                                                    |                                                                                                    | (*) Required Fie                                                      |
| Request Type                                                                                                    | Rate Quote                                      | ~                                              | *                                                         |                                                                                                    |                                                                                                    |                                                                       |
| Mortgage Insurance Inform                                                                                                    | nation                                          |                                                |                                                           | Additional Loan Information                                                                                                    | <b>1</b>                                                                                                    | 0.11                                                                  |
| Premium Payment Type                                                                                                    | BorrowerPaid                                    | $\sim$                                         | *                                                         | Premium Financed                                                                                                    | Yes                                                                                                    | No                                                                    |
| rioman raymone type                                                                                                    | Bonomentala                                     |                                                |                                                           | Treman Trianced                                                                                                    | 0.111                                                                                                    |                                                                       |
| Premium Payment Plan                                                                                                    | Deferred Monthly                                | ~                                              | *                                                         | Non-Traditional Credit                                                                                                    | O Yes                                                                                                    | © № 🔍                                                                 |
| Premium Payment Plan<br>MI Coverage % 3                                                                                                    | Deferred Monthly<br>25                          | ~                                              | *                                                         | Non-Traditional Credit<br>Special Loan Program                                                                                                    | ) Yes                                                                                                    | No Q                                                                  |
| Premium Payment Plan<br>MI Coverage % 3<br>Refundable                                                                                                    | Deferred Monthly<br>25<br>No Refund             | ~<br>  2                                       | * * *                                                     | Non-Traditional Credit<br>Special Loan Program<br>Special Pricing                                                                                                    | ) Yes                                                                                                    | <u>○ №</u> Q                                                          |
| Premium Payment Plan<br>MI Coverage % 3<br>Refundable<br>Renewal Type                                                                                                  | Deferred Monthly<br>25<br>No Refund<br>Constant | ~<br>  2<br>~<br>~                             | *<br>*<br>*                                               | Non-Traditional Credit<br>Special Loan Program<br>Special Pricing<br>Relocation Loan                                                                                                    | ) Yes                                                                                                    | <ul> <li>No</li> <li>Q</li> <li>No</li> </ul>                         |
| Premium Payment Plan<br>MI Coverage % 3<br>Refundable<br>Renewal Type                                                                                                  | Deferred Monthly<br>25<br>No Refund<br>Constant | ~<br>~<br>~                                    | * * * *                                                   | Non-Traditional Credit<br>Special Loan Program<br>Special Pricing<br>Relocation Loan<br>Appraisal Waiver                                                                                              | <ul> <li>Yes</li> <li>Yes</li> <li>Yes</li> <li>Yes</li> <li>Yes</li> </ul>                                           | <ul> <li>No</li> <li>Q</li> <li>No</li> <li>No</li> </ul>             |
| Premium Payment Plan<br>MI Coverage % (2)<br>Refundable<br>Renewal Type                                                                                                | Deferred Monthly<br>25<br>No Refund<br>Constant | ><br>2<br>>                                    | * * *                                                     | Non-Traditional Credit<br>Special Loan Program<br>Special Pricing<br>Relocation Loan<br>Appraisal Waiver<br>Construction Refi Loan                                                                    | <ul> <li>Yes</li> <li>Yes</li> <li>Yes</li> <li>Yes</li> <li>Yes</li> <li>Yes</li> <li>Yes</li> </ul>                 | <ul> <li>No</li> <li>Q</li> <li>No</li> <li>No</li> <li>No</li> </ul> |
| Premium Payment Plan<br>MI Coverage % (2)<br>Refundable<br>Renewal Type<br>Recommendation<br>DU Recommendation Typ                                                     | Deferred Monthly 25 No Refund Constant De       | ><br>2<br>2<br>2                               | * * *                                                     | Non-Traditional Credit<br>Special Loan Program<br>Special Pricing<br>Relocation Loan<br>Appraisal Waiver<br>Construction Refi Loan<br>MI Buydown Amount                                               | <ul> <li>Yes</li> <li>Yes</li> <li>Yes</li> <li>Yes</li> <li>Yes</li> <li>Yes</li> <li>Yes</li> </ul>                 | <ul> <li>No</li> <li>Q</li> <li>No</li> <li>No</li> <li>No</li> </ul> |
| Premium Payment Plan<br>MI Coverage %<br>Refundable<br>Renewal Type<br>Recommendation<br>DU Recommendation Typ<br>LP Credit Risk Class                                 | Deferred Monthly 25 No Refund Constant          | ><br>~<br>><br>>                               | * * *                                                     | Non-Traditional Credit<br>Special Loan Program<br>Special Pricing<br>Relocation Loan<br>Appraisal Waiver<br>Construction Refi Loan<br>MI Buydown Amount<br>Originator Type                            | <ul> <li>Yes</li> <li>Yes</li> <li>Yes</li> <li>Yes</li> <li>Yes</li> <li>Yes</li> <li>Yes</li> <li>Lender</li> </ul> | <ul> <li>No</li> <li>Q</li> <li>No</li> <li>No</li> <li>No</li> </ul> |
| Premium Payment Plan<br>MI Coverage % 3<br>Refundable<br>Renewal Type<br>DU Recommendation<br>DU Recommendation Typ<br>LP Credit Risk Class<br>LP Purchase Eligibility | Deferred Monthly 25 No Refund Constant          |                                                | * * *                                                     | Non-Traditional Credit<br>Special Loan Program<br>Special Pricing<br>Relocation Loan<br>Appraisal Waiver<br>Construction Refi Loan<br>MI Buydown Amount<br>Originator Type<br>Housing Expense Ratio v | Yes<br>Yes<br>Yes<br>Yes<br>Yes<br>Lender                                                                             | <ul> <li>No</li> <li>Q</li> <li>No</li> <li>No</li> <li>No</li> </ul> |

| ranch Login Information   |                          | Loan Info        | ormat      | on                                             |            |                     |    |
|---------------------------|--------------------------|------------------|------------|------------------------------------------------|------------|---------------------|----|
| Master Policy Number      | ~                        | Borrov           | wer        | Primary N Curen                                | t N        | Setup               |    |
| User ID EN                | ENCOMPASS                |                  | CoBorrower |                                                |            |                     |    |
| Password                  |                          | Loan             | Numb       | per 2210000584                                 |            |                     |    |
| Save Login Information    | Yes O No                 | Visit <u>arc</u> | hmi.c      | om to review Rates, Guideli                    | nes, and m | ore. For assistance |    |
| Arc                       | h MI Encompass Page      | uwcusto          | mers       | mer Support at 677.642.46<br>ervice@archmi.com | 42 OF      |                     |    |
| rder Check Status / View  | w Results Document Histo | ry Activ         | ate N      | н                                              |            | (*) Required Fie    | ds |
| Request Type              | Rate Quote               | ~ *              |            |                                                |            |                     |    |
|                           |                          |                  |            |                                                |            |                     |    |
| Mortgage Insurance Inform | ation                    |                  |            | Additional Loan Information                    |            |                     |    |
| Premium Payment Type      | BorrowerPaid             | ~ *              |            | Premium Financed                               | O Yes      | No                  |    |
| Premium Payment Plan      | Deferred Monthly         | ~ *              |            | Non-Traditional Credit                         | O Yes      | No Q.               |    |
| MI Coverage % 😗           | 25                       | 2 *              |            | Special Loan Program                           |            | ×                   |    |
| Refundable                | No Refund                | ~ *              |            | Special Pricing                                |            |                     |    |
| Renewal Type              | Constant                 | ~ *              |            | Relocation Loan                                | ⊖ Yes      | No                  |    |
|                           |                          |                  |            | Appraisal Waiver                               | ⊖ Yes      | No                  |    |
|                           |                          |                  |            | Construction Refi Loan                         | O Yes      | No                  |    |
| Recommendation            |                          |                  |            | MI Buydown Amount 😗                            |            |                     |    |
| DU Recommendation Typ     | pe                       | $\sim$           |            |                                                |            |                     |    |
| LP Credit Risk Class      |                          | $\sim$           |            | Originator Type                                | Lender     | ~                   |    |
| LP Purchase Eligibility   |                          | $\sim$           |            | Housing Expense Ratio w                        | /o MI      |                     |    |
| Include additional em     | ail recipients           |                  |            | Debt to Income Ratio w/o                       | MI         |                     |    |
|                           |                          |                  |            |                                                | Rate Que   | te Capcel           |    |
|                           |                          |                  |            |                                                |            |                     |    |

\* Select the appropriate GSE lending product names in Encompass forms: Fannie Mae Streamlined 1003 (Community Lending Product MORNET.X26) or Freddie Mac's Offering Identifier (CASASRN.X163).

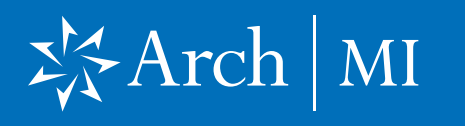

- **10.** The **MI Fee Import** box will display the fees you can import.
- **11.** Click the **Import Fee** button to import all fees.
- **12.** A **Fees Import** box will open. Click the **OK** button to proceed.

| MI Fee Im                                                                                                    | port                                                                                                    | -                                                                                 | •                                                                         | x                    |                            |
|----------------------------------------------------------------------------------------------------|----------------------------------------------------------------------------------------------------|-----------------------------------------------------------------------------------|---------------------------------------------------------------------------|----------------------|----------------------------|
| Select the fees you want to import                                                                                                    |                                                                                                    |                                                                                   |                                                                           |                      |                            |
| Description Upfront MIP/ Funding/Guarantee Upfront MIP/ Funding/Guarantee Am MI11st Rate Duration MI11st Rate Duration MI12nd Rate Duration MI12nd Rate                                                                                                    | Value<br>0.5126<br>101.46<br>120<br>0.512600<br>240<br>0.213600                                                                            |                                                                                   |                                                                           |                      |                            |
| Notice To User                                                                                                    |                                                                                                    |                                                                                   |                                                                           |                      | Fees Imported              |
| Pate quotes generated are estimates based o<br>considering currently applicable laws, rates an<br>change without notice. A rate quote does no<br>agreement to extend insurance coverage. Yo<br>final rate, please submit the loan for issuance<br>your normal submission channel. Default cow<br>quotes are based on current GSE requiremen | in the informatio<br>nd factors, all of<br>t constitute a co<br>ur actual rate m<br>of an insurance<br>erage percentag<br>ts, but we recor | n you pro<br>which ar<br>ntract, b<br>ay vary.<br>Commit<br>res displa<br>mend th | wided,<br>e subje<br>inder or<br>To obta<br>nent the<br>yed for<br>at you | t to<br>in a<br>sugh | Fees Successfully imported |
|                                                                                                    | Import Fe                                                                                                    | •                                                                                 | Canor                                                                     |                      | ОК                         |

#### Viewing Your Rate Quote

- Encompass will direct you to the Check Status/View Results tab.
- **14.** Highlight the **Rate Quote** order from the list.
- 15. The corresponding RateQuote order will appear as a blue banner at the bottom.
- Double-click the PDF file or click the View button to view your Rate Quote.

| Master Policy Numbe<br>User ID<br>Password<br>Save Login Informatic | In Press O No Arch MI Encompass P    | Loan Information<br>Borrower Joe D<br>CoBorrower Katy E<br>Loan Number 200400<br>Visit <u>archmi.com</u> to review Rate<br>contact Customer Support at 8<br>act | emo Setup<br>lomower<br>00214<br>s. Guidelines, and more. For assistance.<br>77.642.4642 or<br>m |
|---------------------------------------------------------------------|--------------------------------------|----------------------------------------------------------------------------------------------------|--------------------------------------------------------------------------------------------------|
| Inder Check Status                                                  | View Results Docum                   | nent History   Activate MI                                                                                                    | (*) Hequired Held                                                                                |
| Order/Hef. No.<br>M4590501055A                                      | Order Date<br>04-20-2020 12:51:16 PM | Product Name<br>Bate Quote                                                                                                    | Status                                                                                           |
|                                                                     |                                      |                                                                                                    |                                                                                                  |
|                                                                     |                                      |                                                                                                    | Import                                                                                           |
| Messages / Commert                                                  | is                                   | 1                                                                                                    |                                                                                                  |

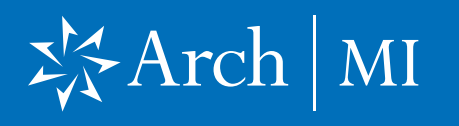

- **17.** The Document Details page will open.
- **18.** Double-click the file from the Files list if the PDF is not displayed.

**Note:** If you have saved older versions of the Rate Quote, make sure are selecting the most recent one from the Files list.

- **19.** The Rate Quote will display on the right side of the Document Details.
- You can save and/or print the Rate Quote by clicking the Save and Print icons.

| Details                                                                                                    | Ties                     |                          |                                                               |                                                                                     |                                                    |                                     |
|----------------------------------------------------------------------------------------------------|--------------------------|--------------------------|---------------------------------------------------------------|-------------------------------------------------------------------------------------|----------------------------------------------------|-------------------------------------|
| Name Discourse A                                                                                                    | None                     | Delle                    | Size Current Version                                          |                                                                                     |                                                    |                                     |
| Annual Contraction                                                                                                    | Refe_Oucle_00-06-0018-0  | P 2842 PM 02054507:25 PM | 14548 🖻                                                       |                                                                                     |                                                    |                                     |
| Case base                                                                                                    | teres (CORV)             |                          |                                                               | · · · · ·                                                                           |                                                    |                                     |
|                                                                                                    | THE DOWN                 | N 0 0 0 0 1 1 10 100     | Ven in Original                                               | formet                                                                              |                                                    |                                     |
| Pair Edde and Em                                                                                                    | BOSTANDAR CONT.          |                          |                                                               |                                                                                     |                                                    |                                     |
| For Meatone Rocesain                                                                                                    | 10.7                     |                          |                                                               |                                                                                     |                                                    | SArch MI                            |
| Access AC. CL. FR. L                                                                                                    |                          |                          |                                                               |                                                                                     |                                                    | A men m                             |
| True Provide Contraction of the International Contraction of the International Contraction of the International Contraction of the International Contraction of the International Contraction of the International Contraction of the International Contractional Contractionae Contractionae Contractionae Contractio | a to be                  |                          |                                                               | 19020                                                                               | 00093                                              |                                     |
| Conditions                                                                                                    |                          |                          | IMPORTANT NOTICE: A M                                         | ASTER POLICY # was not selected                                                     | for this quote. The rate a                         | essigned to this quote may not be   |
| ATRON                                                                                                    | 3                        |                          | applicable to your specific<br>accurate before proceeding     | MASTER POLICY #. We encourage<br>with borrower disclosures or MI                    | e you to verify that all info<br>order submission. | ormation on this rate quote is      |
|                                                                                                    | Concession of Concession |                          | Your leas for \$237,500 for a                                 | property in KY valued at \$256,000 with                                             | th 25% coverage using a cred                       | 98 score value of 720 has the       |
| Dec Grange                                                                                                    |                          |                          | following PE promium options                                  |                                                                                     |                                                    |                                     |
|                                                                                                    |                          |                          |                                                               | RATE REQUEST                                                                        | ED 02/26/2019                                      |                                     |
| Available P used area -                                                                                                    |                          |                          |                                                               | MONTHS V                                                                            |                                                    |                                     |
| E III 2                                                                                                    |                          |                          |                                                               | Borrower Paid   Non-Refundable                                                      | Amortizing Renewal                                 |                                     |
| Teaching                                                                                                    | 1                        |                          |                                                               | Ref #M191383315C5E48                                                                |                                                    |                                     |
| Status Comments                                                                                                    | 0.0 C                    |                          |                                                               | folded Rote 1 T                                                                     | and Record                                         |                                     |
| Caus to Encelies 7                                                                                                    |                          |                          |                                                               | 0.530% 0                                                                            | \$396%                                             |                                     |
| Cays to Expre                                                                                                    |                          |                          |                                                               | Total Initial Premium<br>\$106.90 + Tay \$1.82 = \$106                              | .79                                                |                                     |
| Requested From Arch I                                                                                                    |                          |                          |                                                               | 1st Renewal Rate                                                                    |                                                    |                                     |
| 🖌 Repaste alem 🔍                                                                                                    |                          |                          |                                                               | 0.530%                                                                              |                                                    |                                     |
| Reveauested                                                                                                    |                          |                          |                                                               |                                                                                     |                                                    |                                     |
| Received admin 0.                                                                                                    |                          |                          |                                                               | TAXES                                                                               |                                                    |                                     |
| Reviewed                                                                                                    |                          |                          |                                                               | State                                                                               |                                                    |                                     |
| Ready for UV                                                                                                    |                          |                          |                                                               | 1.800%                                                                              |                                                    |                                     |
| Reaty to the                                                                                                    |                          |                          | ** NOTE: Complete tax info<br>or other local taxes will be ap | mation is currently unevailable for the<br>oplied, as required by the taxing entity | is property. In addition to the                    | state tax shown above, county, city |
|                                                                                                    |                          |                          |                                                               |                                                                                     |                                                    |                                     |
|                                                                                                    |                          |                          | PR                                                            | OPERTY                                                                              | LOAN                                               | INFORMATION                         |
|                                                                                                    | 21 W 15                  |                          | Zip Code                                                      | 48202                                                                               | Loan Purpose                                       | Purchase                            |

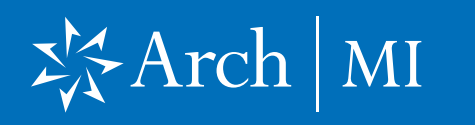

### Validating MIP/PMI Information

- 21. Select 1003 URLA Lender Page, Proposed Monthly Payment for Property.
- 22. Click the **Edit** icon next to the Mtg. Ins. field.

| V. Monthly Income and Combined Housing Expense Information |                      |                                       |             |          |            |                 |        |          |
|------------------------------------------------------------|----------------------|---------------------------------------|-------------|----------|------------|-----------------|--------|----------|
| Gross Mont                                                 | Gross Monthly Income |                                       |             |          |            | using Expension | ses    |          |
|                                                            | Borr                 | ower                                  | Co-Borrower | r Total  |            | Present         | Propos | ed       |
| Base                                                       | 2                    | 6,500.00                              | 2           | 6,500.00 | Rent       | 1,250.00        |        |          |
| Overtime                                                   |                      | · · · · · · · · · · · · · · · · · · · |             |          | First Mtg. |                 | 2 🗟    | 1,062.20 |
| Bonuses                                                    |                      | 500.00                                |             | 500.00   | Other Fin. |                 | 2      |          |
| Commissions                                                |                      |                                       |             |          | Haz. Ins   |                 | 2      | 65.00    |
| Div. / Interest                                            |                      |                                       | ]           |          | RE Taxes   |                 | 2      | 475.00   |
| Net Rent Inc.                                              | 1                    |                                       |             |          | Mtg. Ins   |                 | 2 2    | 34.19    |
| Other                                                      |                      |                                       |             |          | HOA Dues   |                 |        |          |
| Other                                                      |                      |                                       |             |          | Other      |                 | 2      | 0.00     |
| Total                                                      |                      | 7,000.00                              |             | 7,000.00 | Total      | 1,250.00        |        | 1,636.39 |

- 23. Validate the MI rates on the MIP/PMI Guarantee Fee Calculation screen.
- 24. Click the OK button to automatically calculate the MI premium amount, which will be displayed in the Mtg. Ins. (Proposed) field on the previous screen.

#### Reminder for Kentucky and West Virginia

**25.** State/city/county tax rates are automatically included with the MI Premium Rates.

|                                       | surance Premi     | um/Fund     | ling/Gua   | arantee Fee |
|---------------------------------------|-------------------|-------------|------------|-------------|
| Base Loan Amount                      |                   |             |            | 215,920.00  |
| MIP / Funding / Guaran                | vice              | _           | *          |             |
| Amount Paid in Cash                   |                   | Lock        |            |             |
| Upfront MIP/Funding/G                 | uarantee Fee Fir  | nanced      |            |             |
| Loan Amount with Upfre                | ont MIP/Funding   | Fee         |            | 215,920.00  |
| Refund prorated un                    | earned Up Front   |             |            |             |
| Round to nearest \$                   | 50                |             |            |             |
| Charges for the insu                  | rance are added   | to your loa | n paymer   | nts         |
| Charges for the insu                  | rance are collect | ted upfront | at loan cl | osing       |
| Lender Paid Mortga                    | ge insurance      |             |            |             |
|                                       | .eu               |             |            |             |
| Monthly Mortgage In                   | surance           |             |            |             |
| Calculated Based On                   | Loan Amount       |             | •          | Get MI      |
| 1. 0.190000 %                         | 120               | Months      |            |             |
| 2 0.190000 %                          | 240               | Months      |            |             |
| Cancel At                             |                   | x           |            |             |
| Calculate based on                    | remaining balan   | ce          |            |             |
| Midpoint payment of                   | ancellation       |             |            |             |
| Declining Renewal                     | 5                 |             |            |             |
| Number of Months MI b                 | eing Collected [  | Prepaid     |            | 0           |
|                                       | Prep              | aid Amount  |            |             |
|                                       |                   |             |            |             |
|                                       |                   |             |            |             |
| Mortgage Insurance                    | (FHA and VA)      |             |            |             |
| Mortgage Insurance<br>Type of Veteran | (FHA and VA)      |             |            | •           |

## X Arch | MI

### **Addendum: Field Import Mapping**

| ENCOMPASS FIELD ID    | FIELD NAME                                  |
|-----------------------|---------------------------------------------|
| 430                   | MI Coverage                                 |
| 1107                  | UFMP                                        |
| 1198                  | Months per adjustment                       |
| 1199                  | Periodic Factor                             |
| 1200                  | Months per adjustment for second MI payment |
| 1201                  | Periodic Factor for second MI payment       |
| 1765                  | Expenses Calc MIP/PMI Lock                  |
| 2308                  | MI Ordered Date                             |
| 2309                  | MI Received Date                            |
| 3533                  | Lender Paid Mortgage Insurance              |
| CD1.X71               | MIC #                                       |
| L248                  | Mortgage Insurance Company Name (Arch MI)   |
| ULDD.FNM.430          | PMI Coverage                                |
| ULDD.X134 & ULDD.X136 | MI Company Name Type                        |
| VEND.X167             | File #                                      |
| VEND.X177             | Case #                                      |

ARCH MORTGAGE INSURANCE COMPANY<sup>®</sup> | 230 NORTH ELM STREET GREENSBORO NC 27401 | ARCHMI.COM

© 2022 Arch Mortgage Insurance Company. All Rights Reserved. Arch MI is a marketing term for Arch Mortgage Insurance Company and United Guaranty Residential Insurance Company. Arch Mortgage Insurance Company is a registered mark of Arch Capital Group (U.S.) Inc. or its affiliates. Encompass is a registered mark and ICE Mortgage Technology is a trademark of ICE Mortgage Technology, Inc. and its affiliates. DU is a registered mark of Fannie Mae.